## Submitting a Fingerprint Criminal History Check Online:

1. At psp.azdps.gov either sign up for an INDIVIDUAL account or log in if you already have one.

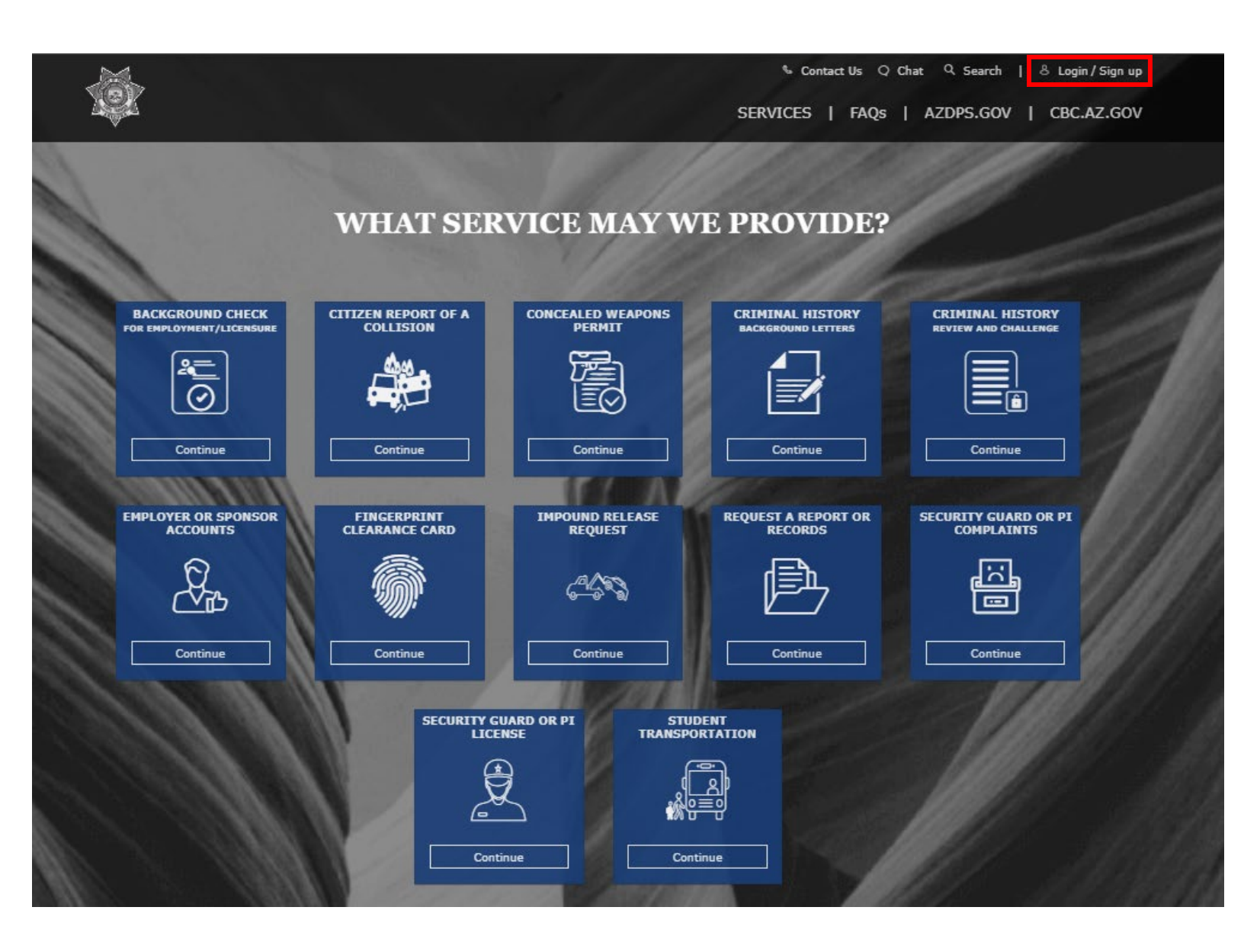

2. On the services page, select the **Background Check for Employment/Licensure** box.

|     |                               |                                  |                                | SERVICES   FAQs                        | AZDPS.GOV   CBC                          | .AZ.GOV |
|-----|-------------------------------|----------------------------------|--------------------------------|----------------------------------------|------------------------------------------|---------|
| 111 |                               | WHAT SER                         | VICE MAY W                     | E PROVIDE?                             |                                          |         |
|     | BACKGROUND CHECK              | CITIZEN REPORT OF A<br>COLLISION | CONCEALED WEAPONS<br>PERMIT    | CRIMINAL HISTORY<br>BACKGROUND LETTERS | CRIMINAL HISTORY<br>REVIEW AND CHALLENGE |         |
|     |                               |                                  | R                              |                                        |                                          | 1       |
|     | Continue                      | Continue                         | Continue                       | Continue                               | Continue                                 | -18     |
|     | A CONTRACTOR OF CONTRACTOR    |                                  |                                | and and the second                     |                                          |         |
| 6   | FINGERPRINT<br>CLEARANCE CARD | IMPOUND RELEASE<br>REQUEST       | REQUEST A REPORT OR<br>RECORDS | SECURITY GUARD OR PI<br>COMPLAINTS     | SECURITY GUARD OR PI<br>LICENSE          |         |
|     | Î                             | <b>44</b> 3                      | Þ                              | <u>ב</u><br>וכ                         |                                          |         |
| 9   | Continue                      | Continue                         | Continue                       | Continue                               | Continue                                 |         |
|     | 111                           |                                  | STUDENT<br>TRANSPORTATION      |                                        |                                          |         |
|     |                               |                                  |                                | 1- an                                  |                                          |         |
|     |                               |                                  | Continue                       |                                        |                                          |         |

3. Enter the purpose code provided to you by the licensing agency or employer that requires the fingerprint criminal history check. Click **Continue**.

| Enter the Fingerprint | t Code (Given by your employ | yer/agency) * |      |
|-----------------------|------------------------------|---------------|------|
|                       |                              |               |      |
|                       |                              |               | <br> |

4. After acknowledging a Privacy Act Statement, you will fill out additional information. Verify the agency information based on the code you entered and select whether you are an employee or a volunteer. Click **Continue**.

| AZ DES DEPT OF CHILD      | SETV              |                       |   |  |  |
|---------------------------|-------------------|-----------------------|---|--|--|
|                           |                   |                       |   |  |  |
| Agency Type *             |                   |                       |   |  |  |
| Criminal Justice Contract | or                |                       |   |  |  |
|                           |                   |                       |   |  |  |
|                           |                   |                       | _ |  |  |
| Are you an applicant,     | a full-time emplo | yee or a volunteer? * |   |  |  |
| Applicant/Employee        | 🔿 Volun           | teer                  |   |  |  |
|                           |                   |                       |   |  |  |
|                           |                   |                       |   |  |  |
|                           |                   |                       |   |  |  |
|                           |                   |                       |   |  |  |
|                           |                   |                       |   |  |  |
|                           |                   |                       |   |  |  |

5. Next, fill out your personal information. Name fields will be filled out already to match the information you used when creating your profile. Please ensure that this information matches the ID that you will present when getting your fingerprints taken in order to avoid delays. Click Continue.

| App | lican | t Ir | nform | ation |
|-----|-------|------|-------|-------|
|-----|-------|------|-------|-------|

| mease enter your Legal Name                 |                                         |   |                  |   |
|---------------------------------------------|-----------------------------------------|---|------------------|---|
| First Name *                                |                                         |   |                  |   |
| Karen                                       |                                         |   |                  |   |
|                                             |                                         |   |                  |   |
|                                             |                                         |   |                  |   |
| Middle Initial                              |                                         |   |                  |   |
|                                             |                                         |   |                  |   |
| Last Name *                                 |                                         |   |                  |   |
| Smith                                       |                                         |   |                  |   |
|                                             |                                         |   |                  |   |
| Suffix                                      |                                         |   |                  |   |
|                                             |                                         |   |                  |   |
| Social Security Number *                    |                                         |   |                  |   |
|                                             |                                         |   |                  | • |
|                                             |                                         |   |                  |   |
| I choose not to provide or I don't have one |                                         |   |                  |   |
| Rara *                                      |                                         |   |                  |   |
| Select                                      |                                         |   |                  |   |
|                                             |                                         |   |                  |   |
| Sex *<br>Select                             |                                         |   |                  |   |
|                                             |                                         |   |                  |   |
|                                             | (-) *                                   |   |                  |   |
| Select                                      | ▼ Select                                | • | weight *         |   |
| Enter your Height in feet and inches. Fr    | r example, if you are 5 feet, 4 inches, |   | Weight in pounds |   |
| enter 5 in the (ft) field and 04 in the (in | n) field.                               |   |                  |   |
| Eye Color *                                 |                                         |   |                  |   |
| Select                                      |                                         |   |                  |   |
| Hair Color *                                |                                         |   |                  |   |
| Select                                      |                                         |   |                  |   |
|                                             |                                         |   |                  |   |
| Place of Birth*                             |                                         |   |                  |   |
| Comment data large sets                     |                                         |   |                  |   |
| Country *                                   |                                         |   |                  |   |
|                                             |                                         |   |                  |   |
|                                             |                                         |   |                  |   |
| State *                                     |                                         |   |                  |   |
| State *<br>Select                           |                                         |   |                  |   |
| State *<br>Select                           |                                         |   |                  |   |

6. On the following page, read the fingerprinting statement, the authorization statement, and sign the application. The signature must match your name on the application, first and last name only. Press **Continue**.

| After submitting the               | application, the applicant                   | t is required to subm | ut fingerprints | to DPS in order to | o complete the process.  |
|------------------------------------|----------------------------------------------|-----------------------|-----------------|--------------------|--------------------------|
| Applicant Signatur                 | e                                            |                       |                 |                    |                          |
| <ul> <li>I authorize cu</li> </ul> | stodians of records to rel                   | ease information to   | the AZ DPS to   | process my appli   | cation and acknowledge I |
| have read the                      | Notice to Applicant.*                        |                       |                 |                    |                          |
| Signature *                        |                                              |                       |                 |                    |                          |
| Karen Smith                        |                                              |                       |                 |                    |                          |
| Type your full legal name as       | Type your full legal name as your signature. |                       |                 |                    |                          |
|                                    |                                              |                       |                 |                    |                          |
|                                    |                                              |                       |                 |                    |                          |
|                                    |                                              |                       |                 |                    |                          |
|                                    |                                              |                       |                 |                    |                          |

- 7. You will review your application on the next page, please ensure that it is accurate before submitting. If it looks correct, click **Continue to my Order**.
- 8. You may pay by credit card (select Submit and Pay) or request employer pay. If your employer/agency will pay for the application, click Request Employer/Agency Pay and you will be prompted for their email address. You must obtain the email address from them, and the email must be associated with their PSP account.
  - If you pay for the request yourself, once you proceed to pay, you will be taken to a separate payment screen. After paying, you will need to log back in to your PSP account.

- If you send the request to your employer/agency, your status will continue to show pending payment until it has been paid for, and DPS will not have a record of the request until payment is made.
- 9. After you or your employer have completed the payment, you will need to submit fingerprints. You will receive a message in your PSP message center with fingerprint instructions after payment is submitted. Please follow instructions carefully for the method of printing that you choose.

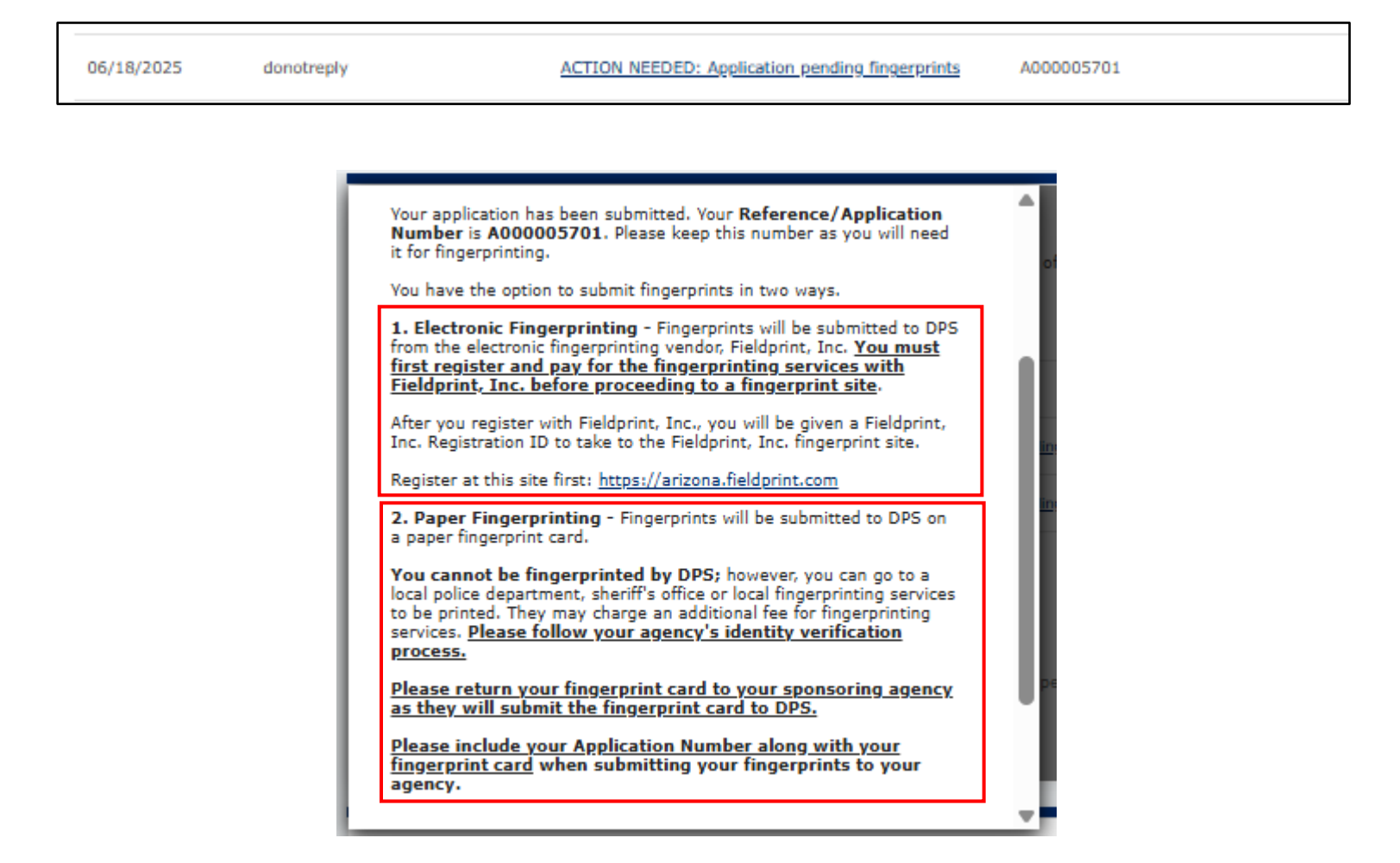

10. If you choose to be printed electronically by Fieldprint, please note that you will need the reference number from your message to schedule the appointment.

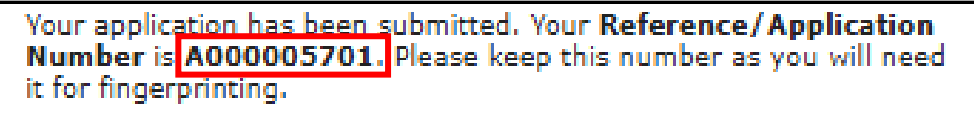

11. Go to arizona.fieldprint.com and either sign up or log in if you have an account (for any issues logging in or signing up, please contact Fieldprint. DPS cannot assist with their website.)

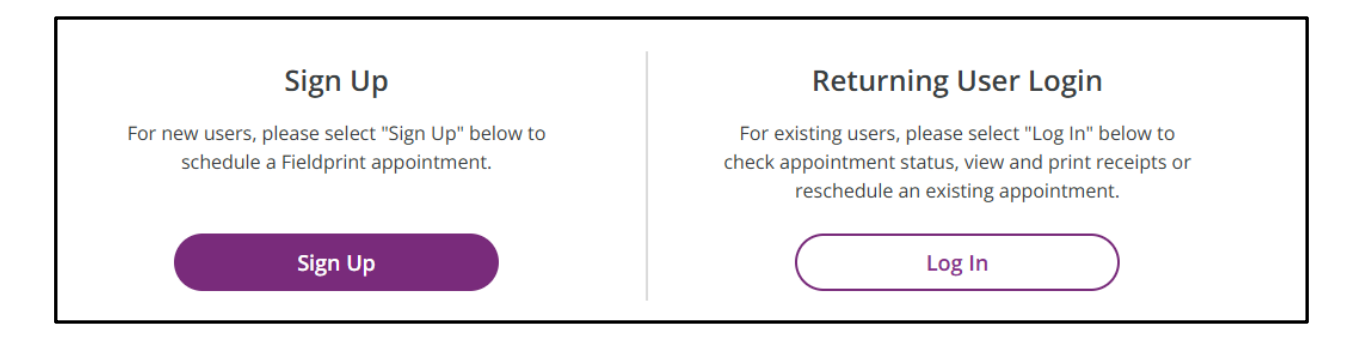

12. When scheduling your appointment, you will see a box for a 'Fieldprint Code' at the top of the page. <u>Ignore this field</u> and scroll down under the title "4 Total reasons Available"

| Reason                                                                                                    |  |  |  |  |  |
|----------------------------------------------------------------------------------------------------|--|--|--|--|--|
| Continue with Fieldprint Code                                                                                                    |  |  |  |  |  |
| A Fieldprint Code is required to continue. If you don't have a Fieldprint Code, please contact the employer or<br>organization that sent you to this website. Otherwise, enter your Fieldprint Code in the Fieldprint Code box<br>below.                                                               |  |  |  |  |  |
| If you do not have a Fieldprint Code, leave this cell blank, scroll down to "Don't have a Fieldprint Code?" and enter<br>the reason your fingerprinting appointment is required. You may also scroll further and select a reason from a<br>pre-populated list by clicking "Continue with this Reason." |  |  |  |  |  |
| Eieldprint Code                                                                                                    |  |  |  |  |  |
|                                                                                                    |  |  |  |  |  |
| Continue with Fieldprint Code                                                                                                    |  |  |  |  |  |
|                                                                                                    |  |  |  |  |  |
| Don't have a Fieldprint Code?                                                                                                    |  |  |  |  |  |
|                                                                                                    |  |  |  |  |  |
| (i) Notice                                                                                                    |  |  |  |  |  |
| If you were not issued a Fieldprint Code by your employer/agency, please enter the reason you are being                                                                                                    |  |  |  |  |  |
| tingerprinted in the blank cell below or select a reason from the list of potential options. If you do not know                                                                                                    |  |  |  |  |  |
| and reason for your imperprinting request of restrictisted, prease conduct your employed agency.                                                                                                    |  |  |  |  |  |
|                                                                                                    |  |  |  |  |  |
| 4 Total Reasons Available Search Reasons for Fingerprint                                                                                                    |  |  |  |  |  |

## 13.Next to "Background Check for Employment/Licensure" click "Continue with this Reason"

| Background Check for Employment/Licensure                                                              | Continue with this Reason                         |
|----------------------------------------------------------------------------------------------------|---------------------------------------------------|
| Fingerprints will be submitted to the Arizona Department background check for employment or licensure. | t of Public Safety for your fingerprint-based     |
| Fingerprint Clearance Card                                                                             | Continue with this Reason                         |
| Fingerprints will be submitted to the Arizona Department Card application.                             | t of Public Safety for your fingerprint Clearance |
| Security Guard                                                                                         | Continue with this Reason                         |
| Fingerprints will be submitted to the Arizona Department application.                                  | t of Public Safety for your Security Guard        |
| Private Investigator                                                                                   | Continue with this Reason                         |
| Fingerprints will be submitted to the Arizona Department application.                                  | t of Public Safety for your Private Investigator  |

14.On the next screen, enter your reference (A) number and your last name and DOB. This information must be the same as what was on your application, and the same as the ID you will present when your prints are taken.

| Arizona Demographics                                                                                                    |                        |  |  |  |  |
|----------------------------------------------------------------------------------------------------|------------------------|--|--|--|--|
| NOTICE: Please ensure your information is consistent with your AZ DPS application. Inconsistencies could delay the submission of your prints. |                        |  |  |  |  |
| ★ — Required Fields                                                                                                    |                        |  |  |  |  |
| Reference Number* ③                                                                                                    | A00000570              |  |  |  |  |
| Last Name*                                                                                                    |                        |  |  |  |  |
| Date Of Birth *                                                                                                    | Month   V Day  Vear  V |  |  |  |  |

**Note:** If you enter your reference number, last name, and DOB and receive a 'Problem with Request' error, there might be an information discrepancy. Check your public service portal to make sure you have the right reference number and ensure that your name and DOB on your

application are the EXACT same as what you are using here and on your ID. If you made a mistake on your application and need your name or DOB corrected, contact the Applicant Processing Team at (602) 223-2223. You can also email <a href="mailto:appteam@azdps.gov">application application and need your name or DOB corrected, contact the Applicant Processing Team at (602) 223-2223. You can also email <a href="mailto:appteam@azdps.gov">application application and need your name or DOB corrected, contact the Applicant Processing Team at (602) 223-2223. You can also email <a href="mailto:appteam@azdps.gov">appteam@azdps.gov</a> to have the name corrected. If you choose to email the team, please include:

- Your reference number
- A photo of your ID
- A description of what you need done. (*i.e.* "I submitted my application with the incorrect/incomplete name, DOB, etc. and I need the application to be corrected so that I can schedule my appointment with Fieldprint.")
- 15. From here you will select your time and location for printing. Once printed, Fieldprint will submit your prints to DPS.